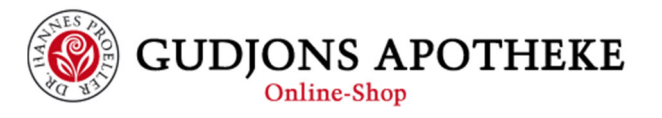

# Ihre individuelle Hausapotheke zusammenstellen

Im Onlineshop der Gudjons Apotheke können Sie sich aus **150 Arzneien** in jeweils 4 Potenzen Ihre eigene, individuelle Hausapotheke zusammenstellen! <u>Eine Übersicht über die verfügbaren Arzneien</u> <u>und Potenzen erhalten Sie hier</u>

#### Rabatte

Dabei erhalten Sie grundsätzlich einen Rabatt von 15% auf alle Arzneien. Sollten Sie mehr als 29 Arzneien in Ihre individuelle Hausapotheke füllen, erhalten Sie sogar einen **Rabatt von 25%** auf alle enthaltenen Arzneien und die gewählte Hülle.

#### **Das Besondere**

Neben der freien Auswahl an Arzneien und Verpackungen für Ihre individuelle Hausapotheke ist es auch möglich unterschiedliche Potenzen der gleichen Arznei auszuwählen, so können Sie z. B. Arsenicum album sowohl in der C12, als auch in der C200 in Ihre Hausapotheke füllen und erhalten natürlich auf beide Arzneien den Rabatt!

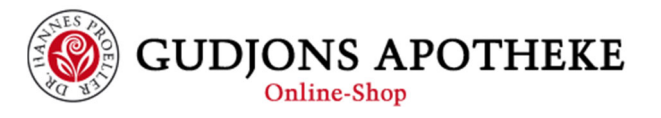

#### Verfügbare Täschchen, Etuis und Kästen für Ihre Hausapotheke

Wir bieten Ihnen unterschiedlichste Größen an Hüllen für Ihre Hausapotheke:

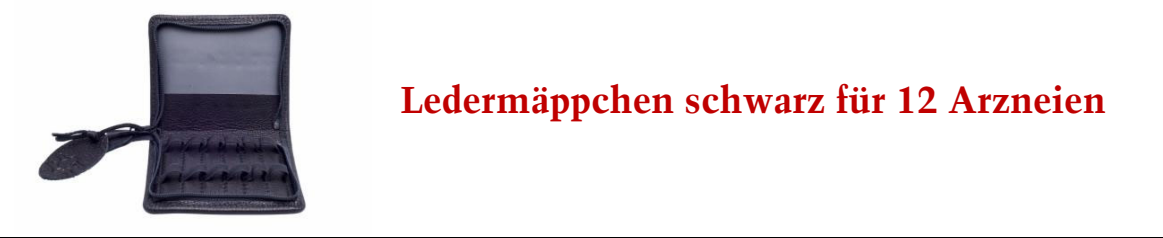

| Maximale Anzahl Arzneien | 12 Arzneien | Mindestbefüllung | 10 Arzneien |
|--------------------------|-------------|------------------|-------------|
| Rabatt                   | 15%         |                  |             |

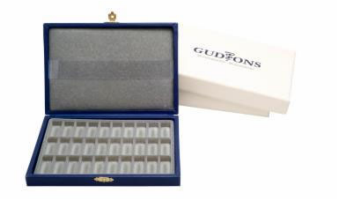

#### Kasten blau

| Maximale Anzahl Arzneien | 30 Arzneien | Mindestbefüllung      | 10 Arzneien  |  |
|--------------------------|-------------|-----------------------|--------------|--|
| Rabatt                   | 15%         |                       |              |  |
| Erweiterter Rabatt       | 25%         | (ab Füllung mit mind. | 30 Arzneien) |  |

|                          | Ledermäppcl                            |                  |             |  |  |
|--------------------------|----------------------------------------|------------------|-------------|--|--|
| Maximale Anzahl Arzneien | 60 Arzneien                            | Mindestbefüllung | 10 Arzneien |  |  |
| Rabatt                   | 15%                                    |                  |             |  |  |
| Erweiterter Rabatt       | 25% (ab Füllung mit mind. 30 Arzneien) |                  |             |  |  |

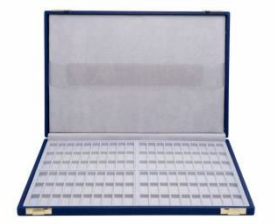

#### Therapeutenetui blau

| Maximale Anzahl Arzneien | 120 Arzneien | Mindestbefüllung      | 10 Arzneien  |
|--------------------------|--------------|-----------------------|--------------|
| Rabatt                   | 15%          |                       |              |
| Erweiterter Rabatt       | 25%          | (ab Füllung mit mind. | 30 Arzneien) |

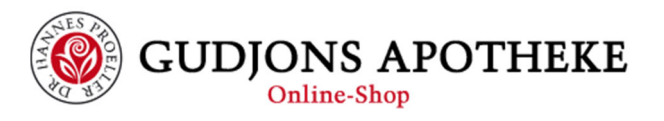

### 1. Starten Sie die Befüllung im Onlineshop

Die Befüllung Ihrer individuellen Hausapotheke starten Sie, indem Sie im Onlineshop unter <u>www.gudjons-shop.com</u> oben im Hauptmenü oder links unter den Kategorien auf den Punkt ,Individuelle Hausapotheke'

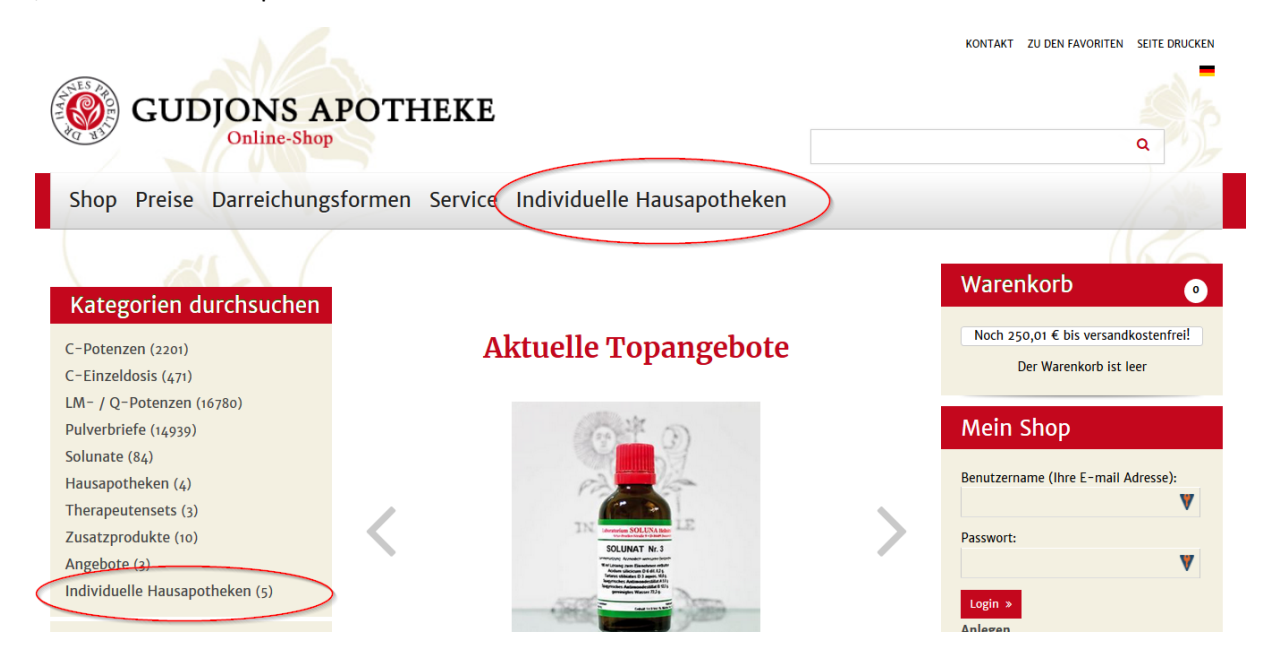

### 2. Wählen Sie Ihr Etui

Im ersten Schritt können Sie Ihr gewünschtes Etui (oder Box) für Ihre Hausapotheke auswählen. Für mehr Informationen zu den Etuis klicken Sie auf den Button ,Details', um die Befüllung zu starten klicken Sie auf ,Mit Arzneien befüllen'

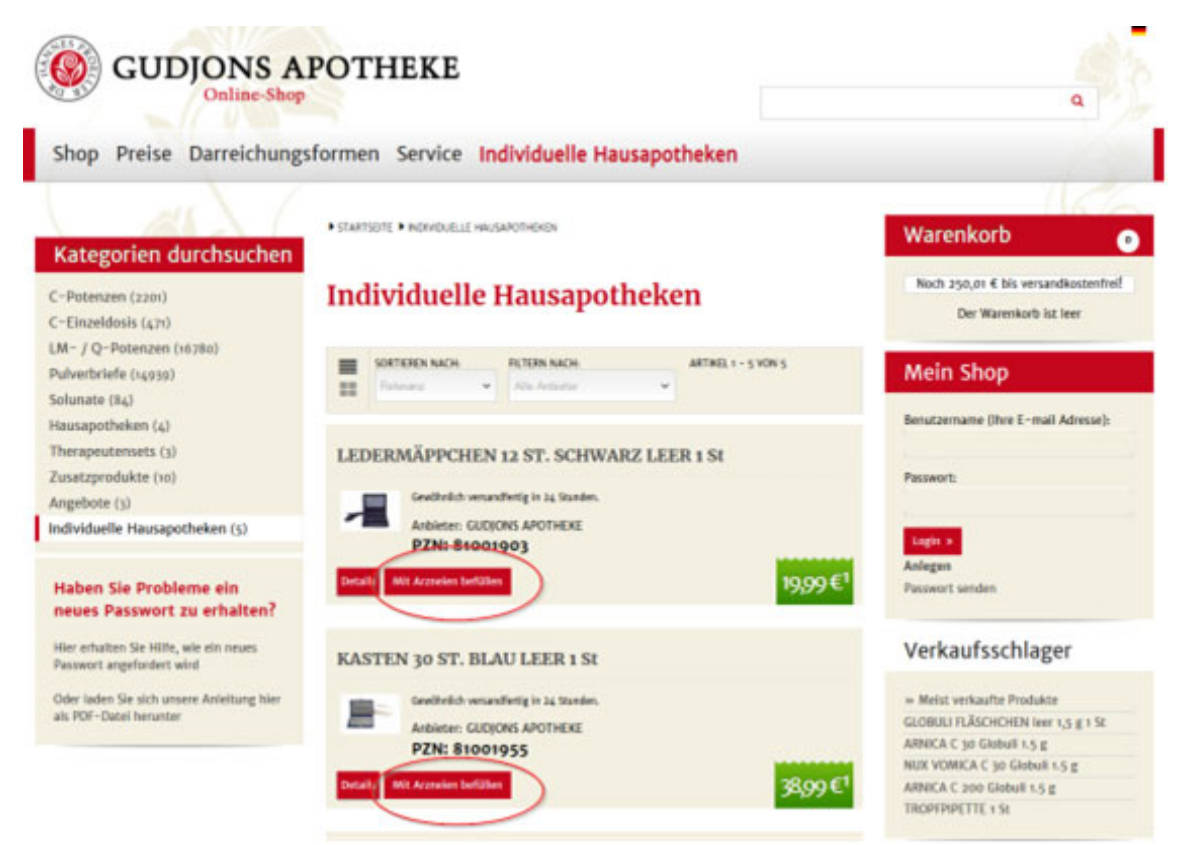

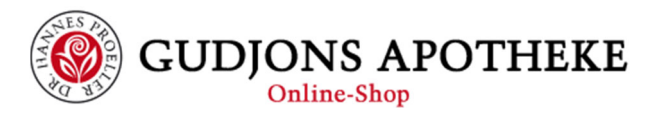

#### 3. Wählen Sie Ihre Arzneien

Sobald Sie Ihr Etui ausgewählt haben, gelangen Sie in den Bereich der Befüllung

| Kategorien durchsuchen                                              | No. 10                                                                       | COM TOCUEN                            | 13.67    |            |            |                  | Warenkorb 💿                                                     |
|---------------------------------------------------------------------|------------------------------------------------------------------------------|---------------------------------------|----------|------------|------------|------------------|-----------------------------------------------------------------|
| C-Potenzen (2201)<br>C-Einzeldosis (471)                            | PZN: 810<br>Ihr Preis: <sup>1</sup> 19                                       | WARZ LEER<br>01903<br>99 <sup>1</sup> | 12 31.   |            |            |                  | Noch 250,01 € bis versandkostenfrel!<br>Der Warenkorb ist leer  |
| LM- / Q-Potenzen (16780)<br>Pulverbriefe (14939)                    |                                                                              |                                       |          |            |            |                  | Mein Shop                                                       |
| Hausapotheken (4)                                                   |                                                                              |                                       |          |            |            |                  | Benutzername (Ihre E-mail Adresse):                             |
| Therapeutensets (3)<br>Zusatzprodukte (10)                          | Befüllen Sie diese Ha                                                        | usapotheke                            | mit mind | festens 10 | Arzneien   | 2                | Passwort:                                                       |
| Angebote (3)<br>Individuelle Hausapotheken (5)                      | Alle Arzneimittel A B                                                        | SDEES                                 | 6 H I I  | KLMN       | QPB        | SIVXXZ           |                                                                 |
| Haben Sie Probleme ein<br>neues Passwort zu erhalten?               | Ausgewählte Artikel: 0 /<br>Summe: 19.99 € Endbet<br>Ihre Ersparniss beträgt | 12.<br>trag: 19.99 €<br>:: 0 €        |          |            |            | 3                | Login »<br>Anlegen<br>Passwort senden                           |
| Hier erhalten Sie Hilfe, wie ein neues<br>Passwort angefordert wird | Globuli fläschchen leer einfälle                                             |                                       |          | Hausapothe | ie Löschen | In den Warenkorb | Verkaufsschlager                                                |
| Oder laden Sie sich unsere Anleitung hier                           | Aconitum                                                                     | 000                                   | □C12     | □C30       | C200       | □C1000           | >> Meist verkaufte Produkte                                     |
| ars PUT - Dates nerunder                                            | Adhatoda vasica                                                              | □C6                                   | □C12     | □C30       | C200       | C1000            | GLOBULI FLÄSCHCHEN leer 1,5 g 1 St<br>ARNICA C 30 Globuli 1.5 g |
|                                                                     | Adonis vernalis                                                              | □C6                                   | C12      | C30        | C200       | C1000            | NUX VOMICA C 30 Globuli 1.5 g                                   |
|                                                                     | Aesculus hippoc.                                                             | □C6                                   | □C12     | □C30       | C200       | C1000            | ARNICA C 200 Globuli 1.5 g                                      |
|                                                                     | Agaricus                                                                     | □C6                                   | □C12     | □C30       | □C200      | C1000            | TROPFPIPETTE 1 St                                               |
|                                                                     | Allium cena                                                                  | 006                                   | 0.002    | C1C20      | C1C200     | C10000           |                                                                 |

- 1 Hier sehen Sie welches Etui Sie gerade befüllen
- 2 Hier erhalten Sie Information zur Mindestbefüllung des Etuis
- 3 In diesem Bereich sehen Sie wieviele Arzneimittel bereits in Ihre Hausapotheke eingefüllt sind, wie hoch der aktuelle Preis und Ihre Ersparnis sind.

| Kategorien durchsuchen                                                                             |                                                                                |                                                                        |                                       |                                                                             |                |                  | warenkord 💿                                                                                   |
|----------------------------------------------------------------------------------------------------|--------------------------------------------------------------------------------|------------------------------------------------------------------------|---------------------------------------|-----------------------------------------------------------------------------|----------------|------------------|-----------------------------------------------------------------------------------------------|
| C-Potenzen (2201)<br>C-Einzeldosis (471)<br>LM- / Q-Potenzen (16780)<br>Pulverbriefe (14939)       | Name:<br>PZN:<br>Ihr Preis: <sup>1</sup>                                       | LEDERMÄPPCHEN 1<br>SCHWARZ LEER<br>81001903<br>19.99 <sup>1</sup>      | 2 ST.                                 | Noch 250,01 € bis versandkostenfrei!<br>Der Warenkorb ist leer<br>Mein Shop |                |                  |                                                                                               |
| Solunate (84)<br>Hausapotheken (4)<br>Therapeutensets (3)<br>Zusatzprodukte (10)                   | Befüllen Sie dies                                                              | ie Hausapotheke r                                                      | nit minde                             | estens 10                                                                   | Arzneien       |                  | Benutzername (Ihre E-mail Adresse): Passwort:                                                 |
| Angebote (3)<br>Individuelle Hausapotheken (5)<br>Haben Sie Probleme ein                           | Alle Arzneimittel<br>Ausgewählte Artik<br>Summe: 102.85 €<br>Ihre Erspanniss b | A B ⊆ D E E G<br>tel: 7 / 12.<br>Endbetrag: 87.42 €<br>eträgt: 15.43 € | Login »<br>Anlegen<br>Passwort senden |                                                                             |                |                  |                                                                                               |
| neues Passwort zu erhalten?<br>Hier erhalten Sie Hilfe, wie ein neues<br>Passwort angefordert wird |                                                                                | 2                                                                      |                                       | Hausapothe                                                                  | ve Löschen     | In den Warenkorb | Verkaufsschlager                                                                              |
| Oder laden Sie sich unsere Anleitung hier<br>als PDF-Datei herunter                                | Aconitum<br>Adhatoda vasica                                                    | C6                                                                     | C12                                   | □C30<br>⊡C30                                                                | □C200          | C1003            | » Meist verkaufte Produkte<br>GLOBULI FLÄSCHCHEN leer 1,5 g 1 St<br>ARNICA C 10 Globuli 1.5 g |
|                                                                                                    | Adonis vernalis<br>Aeteulus hippoc.                                            | □C6                                                                    | C12                                   | □C30<br>□C30                                                                | □C200<br>□C200 | C1000            | NUX VOMICA C 30 Globuli 1.5 g<br>ARNICA C 200 Globuli 1.5 g                                   |
|                                                                                                    | Agaricus                                                                       | 00                                                                     | 002                                   | C30                                                                         | C200           | C1000            | TROPFPIPETTE 1 St                                                                             |

- 1 hier können Sie die Liste der verfügbaren Arzneimittel einschränken. Da die 150 verfügbaren Arzneimittel eine sehr lange und unübersichtliche Liste ergeben, könne Sie hier gezielt Arzneien nach Anfangsbuchstaben anzeigen lassen
- 2 neben unseren handgefertigten homöopathischen Arzneien könne Sie auch leere Fläschchen in Ihre individuelle Hausapotheke einfügen
- 3 hier wählen Sie die gewünschten Arzneien und Potenzen aus.

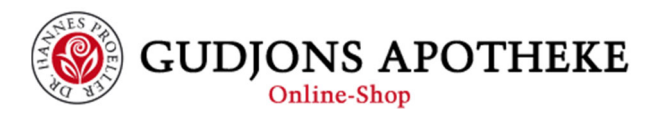

## 4. Befüllung abschließen

| <u>Zusatzprodukte (10)</u><br>Angebote (3)<br>Individuelle Hausapotheken (5) | Befüllen Sie diese Hausa<br><u>Alle Arzneimittel A B C</u>                                               | Passwort:   |      |              |              |                  |                                       |  |
|------------------------------------------------------------------------------|----------------------------------------------------------------------------------------------------|-------------|------|--------------|--------------|------------------|---------------------------------------|--|
| Haben Sie Probleme ein                                                       | Ausgewählte Artikel: 10 / 12.<br>Summe: 152.72 € Endbetrag: 129.81 €<br>Ihre Ersparniss beträgt: 22.91 € |             |      |              |              |                  | Login »<br>Anlegen<br>Passwort senden |  |
| Hier erhalten Sie Hilfe, wie ein neues<br>Passwort angefordert wird          | Globuli Fläschchen leer einfüllen                                                                        | - 2 +       | 2    | Hausapothel  | ke Löschen   | In den Warenkorb | Verkaufsschlager                      |  |
| Oder laden Sie sich unsere Anleitung hier                                    | Aconitum                                                                                                 | □C6         | C12  | □C30         | □C200        | □C1000           | » Meist verkaufte Produkte            |  |
| als PDF-Datel nerunter                                                       | Adhatoda vasica                                                                                          | □ <b>C6</b> | □C12 | <b>∠</b> C30 | <b>∠C200</b> | C1000            | GLOBULI FLÄSCHCHEN leer 1,5 g 1 St    |  |

Sobald die Mindestfüllmenge (1) erreicht ist, wird der Button ,In den Warenkorb' (3) aktiviert. Sollten Sie die Befüllung Ihrer Hausapotheke nochmals neu starten wollen, benutzen Sie den Button ,Hausapotheke löschen' (2)

### 5. Warenkorb

Im Warenkorb erhalten Sie nochmals alle Informationen vor dem Kauf auf einen Blick:

| Katana dunahan dunahan d                  |                                       |                                                 |                      |                  |                       | Warenkorb                                          | 12                                                               |
|-------------------------------------------|---------------------------------------|-------------------------------------------------|----------------------|------------------|-----------------------|----------------------------------------------------|------------------------------------------------------------------|
| Kategorien durchsuchen                    | 0                                     | 2.                                              | 3.                   | 4.               | 5.                    |                                                    |                                                                  |
| C-Potenzen (2201)                         | Warenkorb                             | Adressdaten                                     | Versandart           | Zahlungsart      | Prüfen und Bestellen  | Noch 97,29 € bis                                   | versandkostenfrei!                                               |
| C-Einzeldosis (471)                       |                                       |                                                 |                      |                  |                       | Produkt                                            | Preis                                                            |
| LM- / Q-Potenzen (16780)                  | Warenkor                              | b                                               |                      |                  |                       | 1x LEDERMÄPPCHI<br>. SCHWARZ LEE                   | EN 12 ST <b>152,72 €*</b><br>R                                   |
| Pulverbriefe (14939)                      |                                       |                                                 |                      |                  |                       | 1x Ihre Ersparniss                                 | beträgt: -22,91 €*                                               |
| Solunate (84)                             | Noch 97,29 € bis zur                  | versandkostenfreien Lie                         | eferung!             |                  |                       | Summe:                                             | 129,81 €*                                                        |
| Hausapotheken (4)                         | Artikal                               |                                                 | Man                  | - Finadaaa       | Community and         |                                                    | 21                                                               |
| Therapeutensets (3)                       |                                       |                                                 | weng                 | e Einzeipre      | s Gesamsumme          | Warenko                                            | rb/Kasse »                                                       |
| Zusatzprodukte (10)                       |                                       | CHEN 12 ST. SCH                                 | INVADZ 1             | 152 72 1         | 5 152 72 <b>F</b>     | Wenn Sie noch für imd a<br>ist der Versand bis DEU | anderen kaufen <b>97,29 €</b><br>frei mit <i>DHL Deutschland</i> |
| Angebote (3)                              | LEER 1 St                             | CHEN 12 51. 5CF                                 | IWARZ .              | 152,/21          | c 152,/2€             |                                                    |                                                                  |
| Individuelle Hausapotheken (5)            | Sie haben für                         | Ihre individuell                                | e                    |                  |                       | Mein Shon                                          |                                                                  |
|                                           | 2 Hausapothek<br>Adhatoda vasica      | <b>ce ausgewählt:</b><br>C30, Sepia C30, Silico | ea H. C30,           | 152,/            | 2 152,/2              | mein snop                                          |                                                                  |
| Haben Sie Probleme ein                    | Silicea H. C200, A<br>Fläschchen leer | Adhatoda vasica C200<br>einfüllen, Coffea cruo  | 0, Globulí<br>da C6, |                  |                       | Benutzername (Ihre                                 | E-mail Adresse):                                                 |
| neues Passwort zu erhalten?               | Anbieter:GUDIO                        | adonna C1000                                    |                      |                  |                       |                                                    |                                                                  |
| Hist scholten für Hilfe wie ein neuer     | PZN:81001903                          | IS AT OTHERE                                    |                      | _                |                       | Passwort-                                          |                                                                  |
| Passwort angefordert wird                 | Gewöhnlich v                          | ersandfertig in 24 Si                           | tunden.              | ۱.<br>۱          |                       |                                                    |                                                                  |
| Oder Jaden Sie sich unsere Anleitung bier | 3                                     |                                                 |                      |                  |                       |                                                    |                                                                  |
| als PDF-Datei herunter                    | Ihre Ersparni                         | iss beträgt:                                    |                      | ඕ −22,91‡        | € -22,91€             | Login »                                            |                                                                  |
|                                           |                                       |                                                 |                      |                  |                       | Anlegen                                            |                                                                  |
|                                           |                                       |                                                 |                      |                  |                       | Passwort senden                                    |                                                                  |
|                                           |                                       |                                                 |                      | Versandkosten    | : 5,75€               |                                                    |                                                                  |
|                                           |                                       |                                                 | Gesan                | nt (inkl. MwSt.) | : 135,56€             | Verkaufsscl                                        | hlager                                                           |
|                                           |                                       |                                                 |                      |                  |                       |                                                    |                                                                  |
|                                           | Warenkorb leer                        | en                                              |                      | _                |                       | » Meist verkaufte P                                | rodukte                                                          |
|                                           | Neuberechnung                         | g der Gesamtsumm                                | e                    | 4                |                       | GLOBULI FLASCHCH                                   | EN leer 1,5 g 1 St                                               |
|                                           | Markierte Artiko                      | el loschen                                      |                      |                  | zur Kasse \varTheta 🕖 | AKNICA C 30 Globul                                 | l 1.5 g                                                          |
|                                           |                                       |                                                 |                      |                  |                       | How Formick C 30 C                                 | 1000an 1.9 B                                                     |

- 1 Ihr ausgewähltes Etui (oder Box)
- 2 Ihre ausgewählten Arzneien für Ihre individuelle Hausapotheke
- 3 Ihr Rabatt
- 4 hier gelangen Sie im Bestellprozess weiter zur Kasse. Der Einkauf Ihrer individuellen

Hausapotheke ist ab diesem Zeitpunkt nicht mehr anders als der Einkauf jeden anderen Produktes.